画像・情報提供:開発元 株式会社トラストバンク

# 関市 オンライン決済操作手順

関市では、一部手続きにかかる料金をオンラインで支払うことができます。 以下の手順に沿って操作を行ってください。

#### 申請の流れ

- 1. 電子申請システム (LoGoフォーム) ヘアクセス
- 2. 入力フォームへ申請内容を入力して、確定前金額を確認し、 回答を送信
- 3. 後日送られてくるメールから確定金額を確認し、クレジット カード情報を入力して送信

※ 一部マイナンバーカードおよびxIDアプリが必要な手続きがあります。別紙「オンライン申請(公的個人認証、xID(電子署名)) 操作手順」を参照のうえ、申請してください。

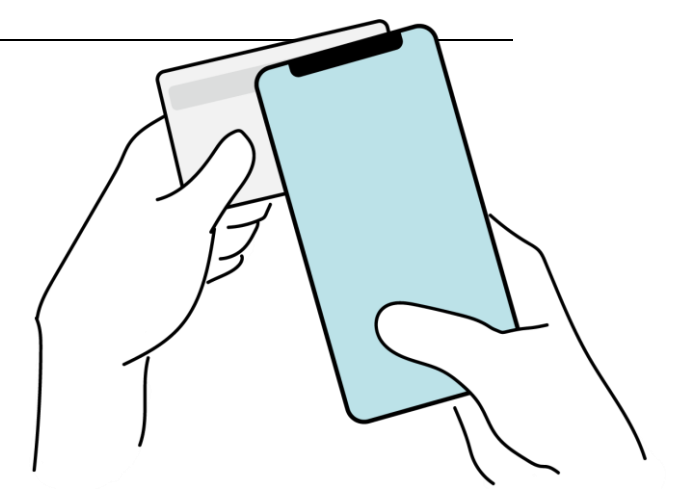

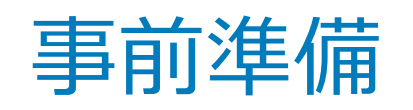

#### 以下の準備ができていることをご確認の上、申請にお進みください。

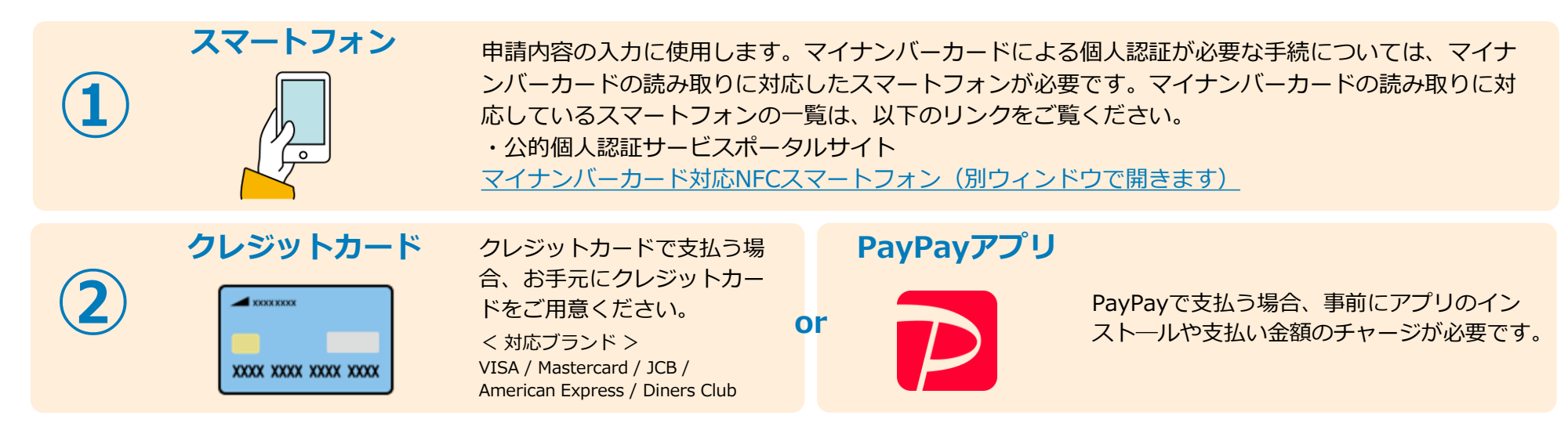

マイナンバーカード

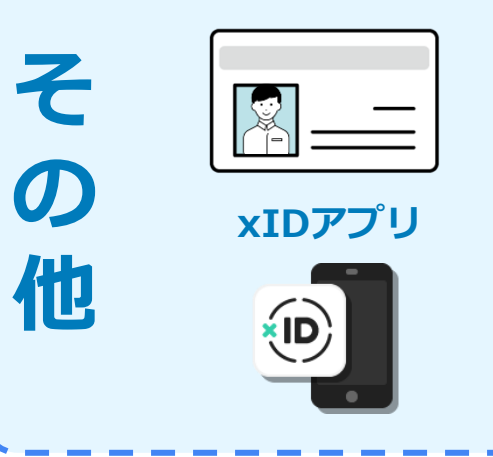

<u>一部の手続きでは、マイナンバーカードを用いた公的個人認証を必要とする場合があります</u>。 公的個人認証を行う際には、マイナンバーカードに格納された署名用電子証明書にて電子署 名を行いますので、マイナンバーカードが必要です。また、お持ちのスマートフォンに 「 xIDアプリ」をインストールする必要があります。

別紙「オンライン申請(公的個人認証)操作手順」を参考に申請を行ってください。

※マイナンバーカードの交付申請については、各自治体のHPをご覧ください。 ※手続きにはマイナンバーカードの署名パスワードも必要となります。予め確認をしておい てください。

2

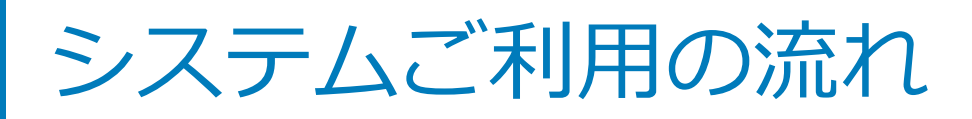

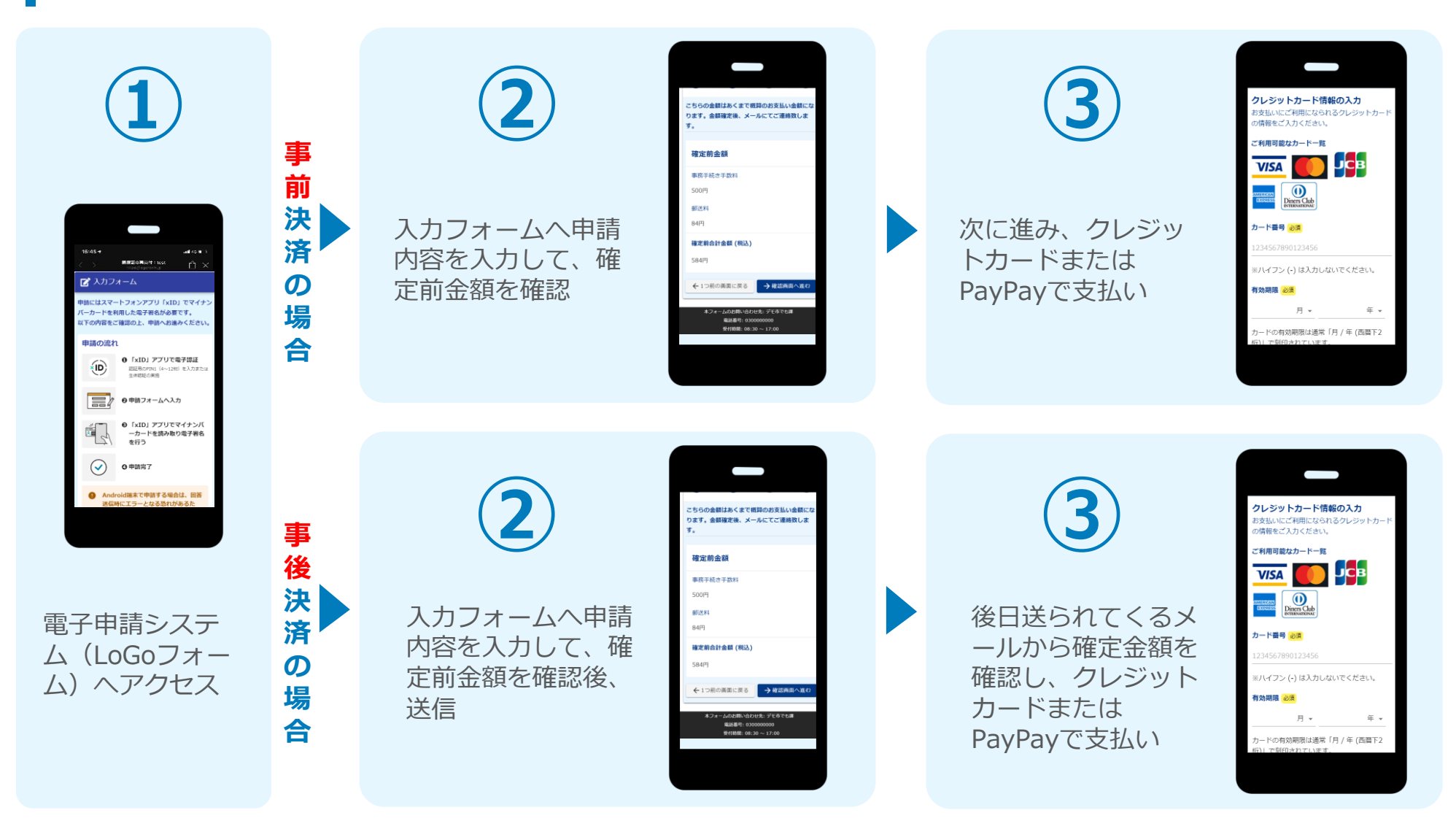

※ 一部電子申請では、マイナンバーカードによる公的個人認証が必要となる場合があります。 別紙「オンライン申請(公的個人認証)操作手順」を参照のうえ、申請してください。

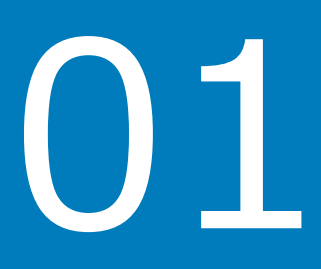

## 事前決済の場合

### 01.支払い方法を選んで送信 | クレジットカードにて支払い

7:06 4

決済方法 クレジットカード

カード番号

有効期限

2025年3月

支払い回数

一括払い

400000\*\*\*\*\*\*000

all 😤 🗖

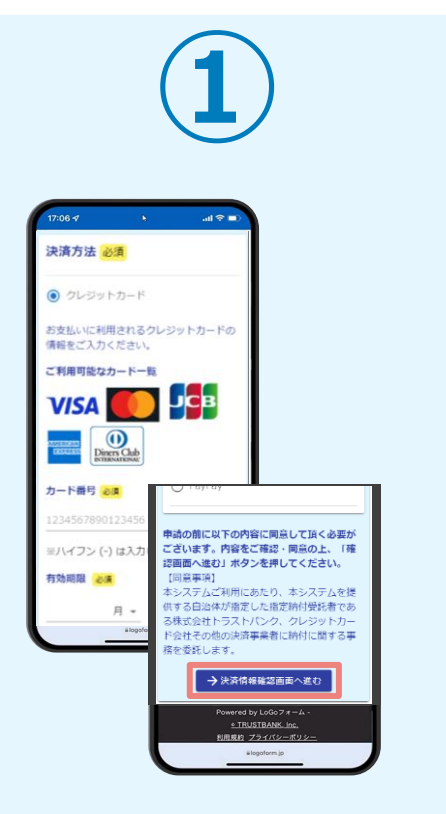

クレジットカード情報を入力し、ページ最下部の「決済情報入力確認へ進む」をタップします。※

確認画面が表示されるので、内容に問 題がないかを確認します。 確認が完了したら、「決済して申請を 完了する」をタップします。※

←1つ前の画面に戻る

→ 決済して申請を完了する

. TRUSTBANK. Inc.

利用規約 プライバシーポリシ

alogoform.jp

ÔΩ

C

P

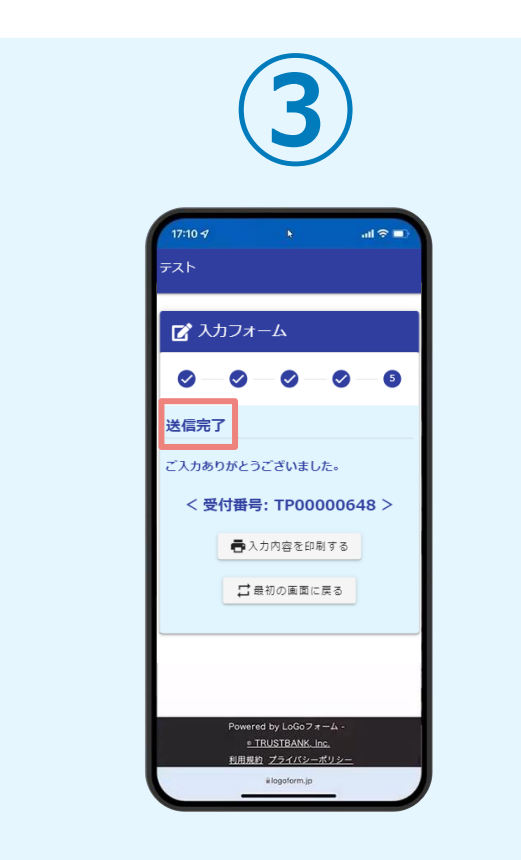

「送信完了」と表示されていることを 確認します。手順は以上で終了です。

### 02.支払い方法を選んで送信 | PayPayにて支払い

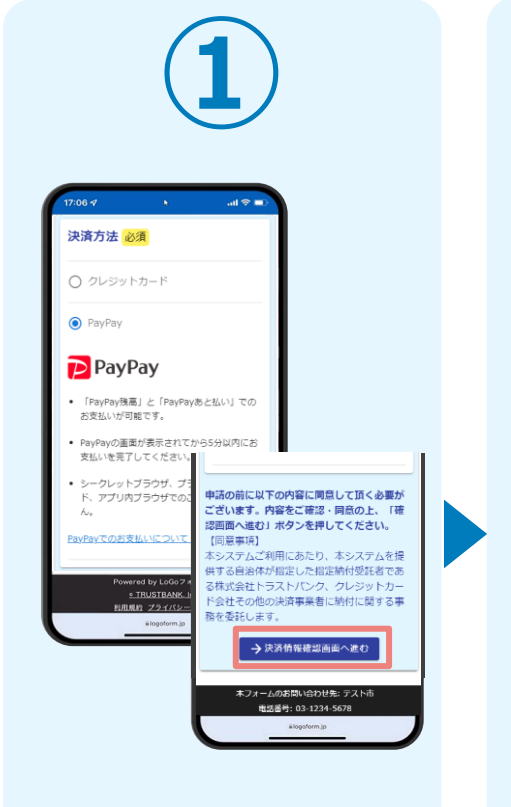

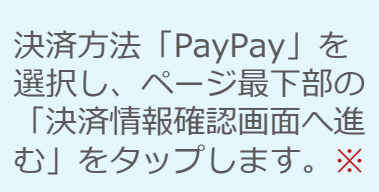

17:06 4 ull 🕆 🗖 決済情報 決済方法 PayPay 「決済して申請を完了する」ポ A タンを押すとPavPav決済画面が 別画面で表示されます。 表示されない場合はブラウザの ポップアップブロックが有効に なっている可能性があるため、 設定を解除してください。 ← 1つ前の画面に戻る → 決済して申請を完了する Powered by LoGo 7 # - 4 • TRUSTBANK. Inc. 利用規約 プライバシーポリシ C € logoform.ip m G 支払金額と決済方法の確 認画面が表示されます。 確認が完了したら、「決 済して申請を完了する| をタップします。※

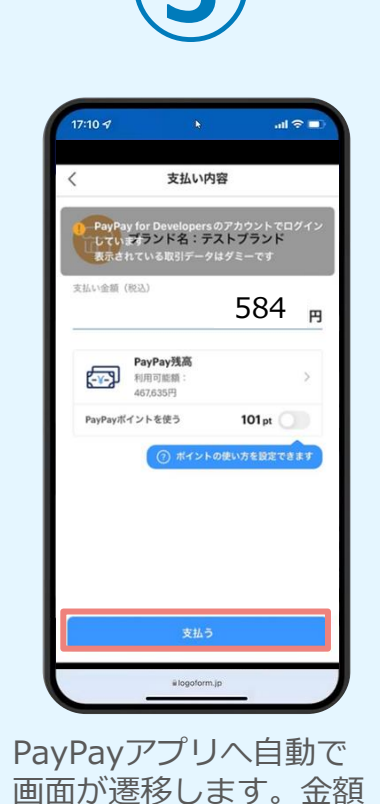

は自動で反映され、ここ

での変更はできません。

内容を確認し「支払う」

をタップします。

ブランド名:テストプランド **584** 円 支払い完了 詳細を見る~ 💕 入力フォーム 0-0-0-0 - 0 送信完了 ご入力ありがとうございました。 < 受付番号: TP00000648 > **命** 0 21<020 一人力内容を印刷する ご母校の英国に戻る 目目的 プライバシーボ PayPayアプリで支払い 完了画面が表示されます。

その後、フォームに「送

信完了| と表示されてい

ることを確認します。手

順は以上で終了です。

※お支払い金額をご確認の上、30分以内に決済を完了してください。 30分以内に決済を完了できなかった場合、申請はキャンセルとなりますので、再度申請をお願いいたします。

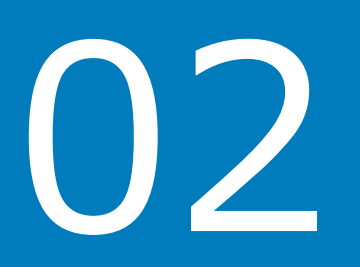

## 事後決済の場合

### 01.入力フォームへ申請内容を入力して、確定前金額を確認後、 送信

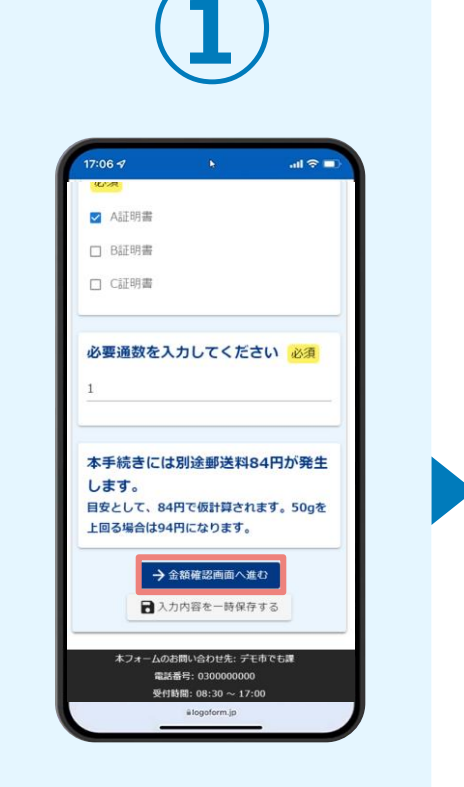

電子申請システムの入力 フォームが読み込まれま す。申請内容を入力し、 「金額確認画面へ進む」 をタップします。

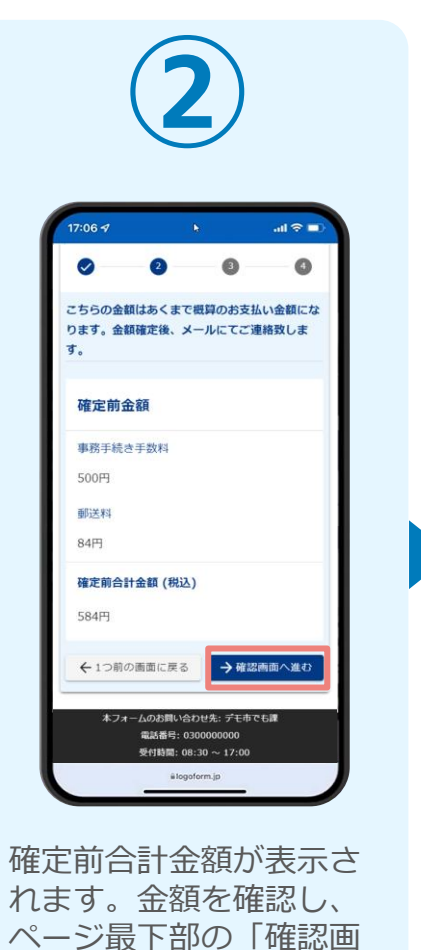

面へ進む | をタップしま

す。

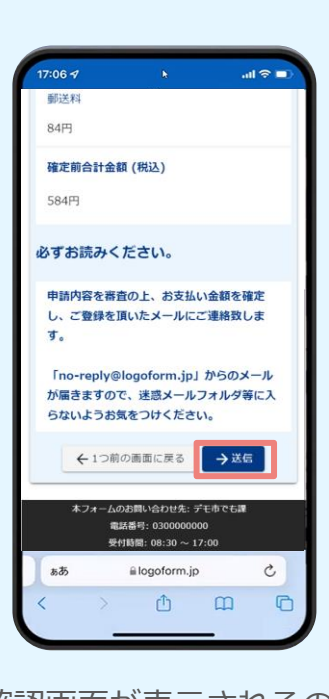

確認画面が表示されるの で、入力内容に問題がな いかを確認します。 確認が完了したら、「送 信」をタップします。

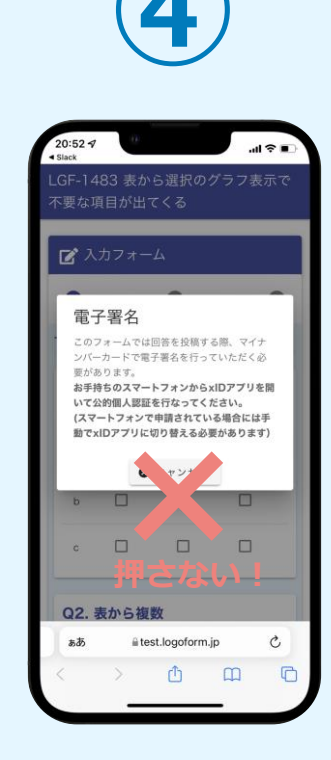

電子申請の確認画面が表 示されます。キャンセル を押さずに待つと、送信 完了となります。 ⑤の手順に移ります。

### 02.後日送られてくるメールから確定金額を確認し、**クレジット カード**にて支払い

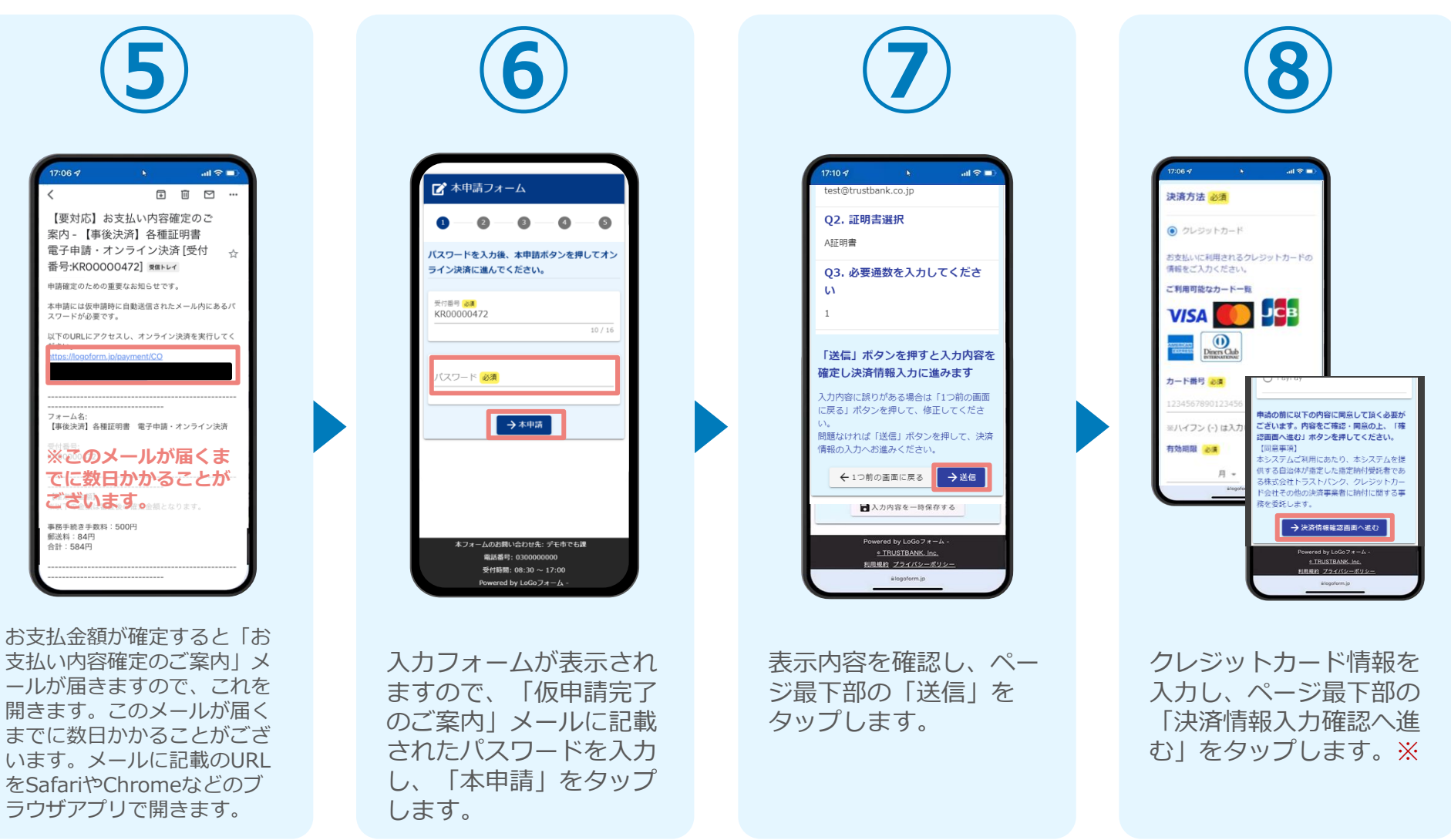

### 02.後日送られてくるメールから確定金額を確認し、**クレジット カード**にて支払い

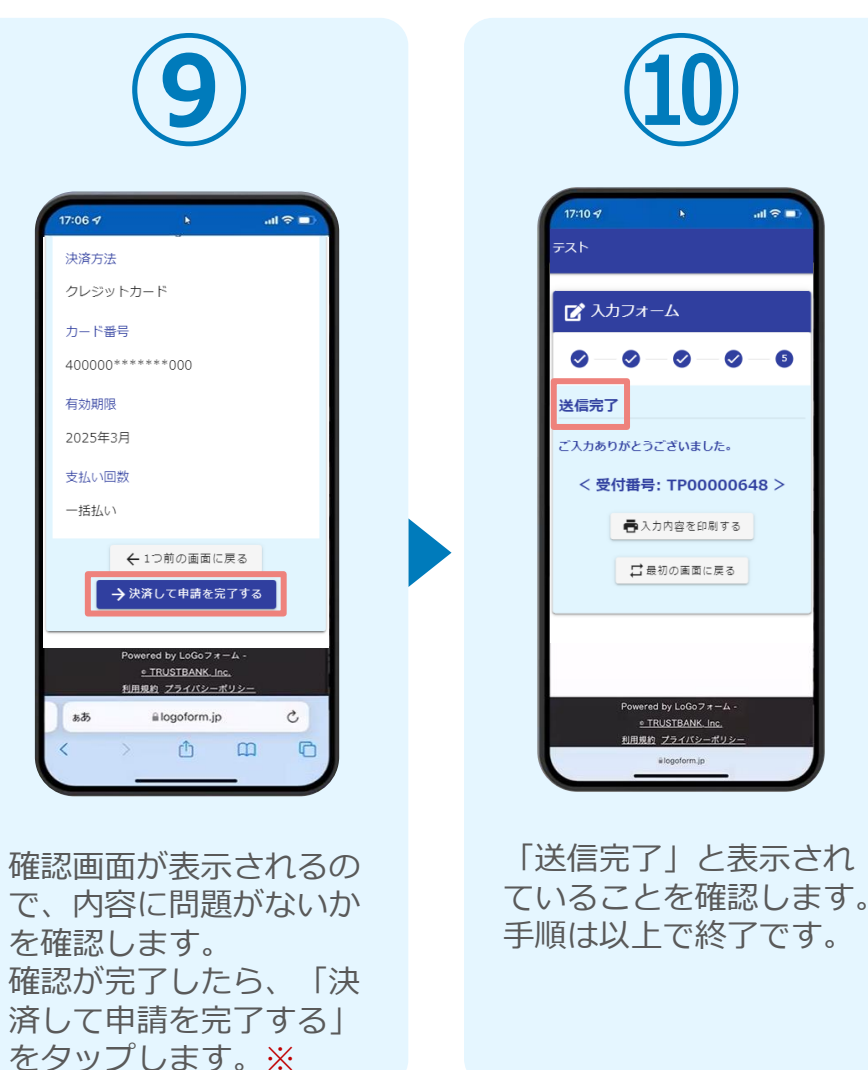

### 02.後日送られてくるメールから確定金額を確認し、PayPayにて 支払い

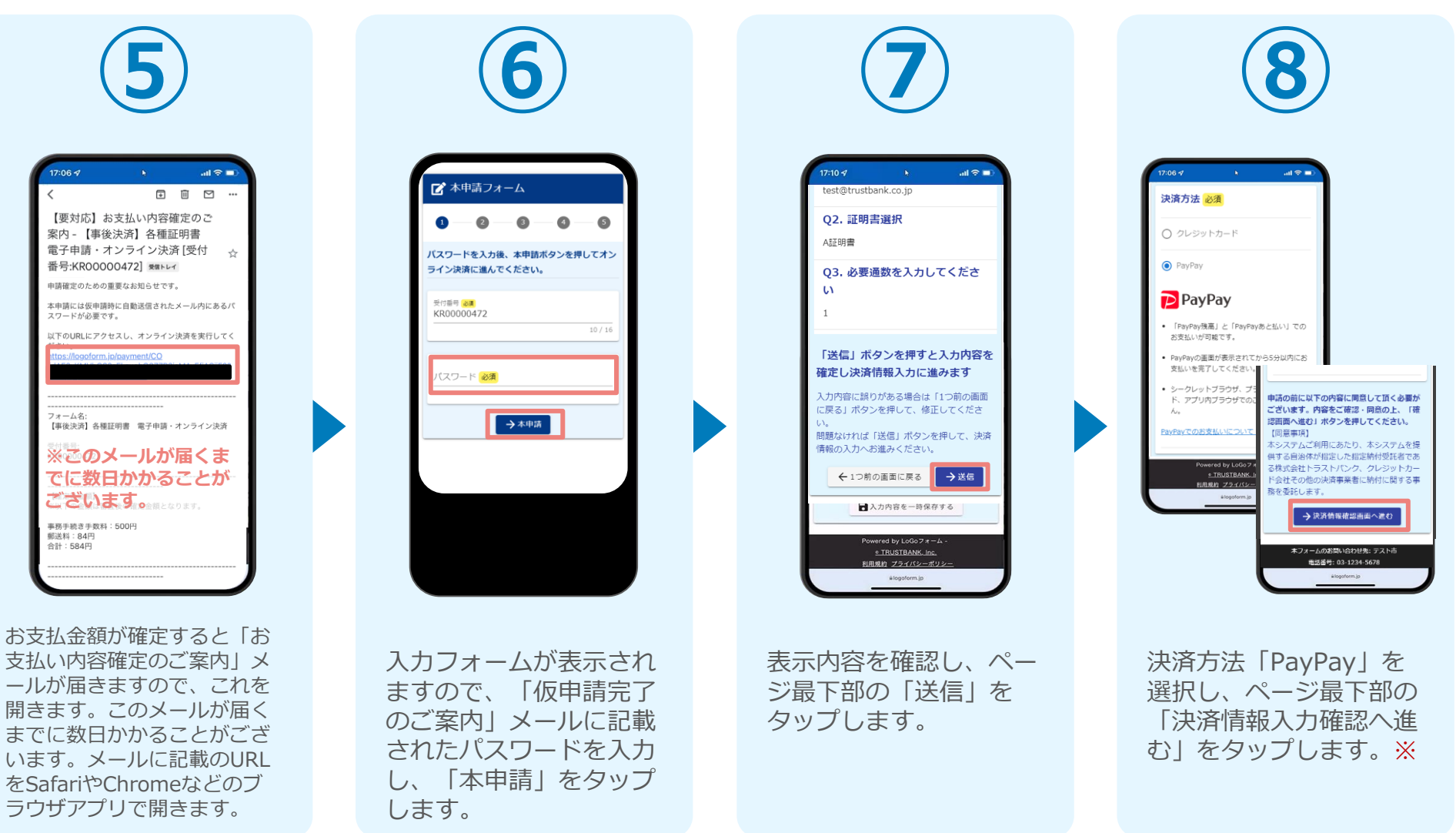

### 02.後日送られてくるメールから確定金額を確認し、PayPayにて 支払い

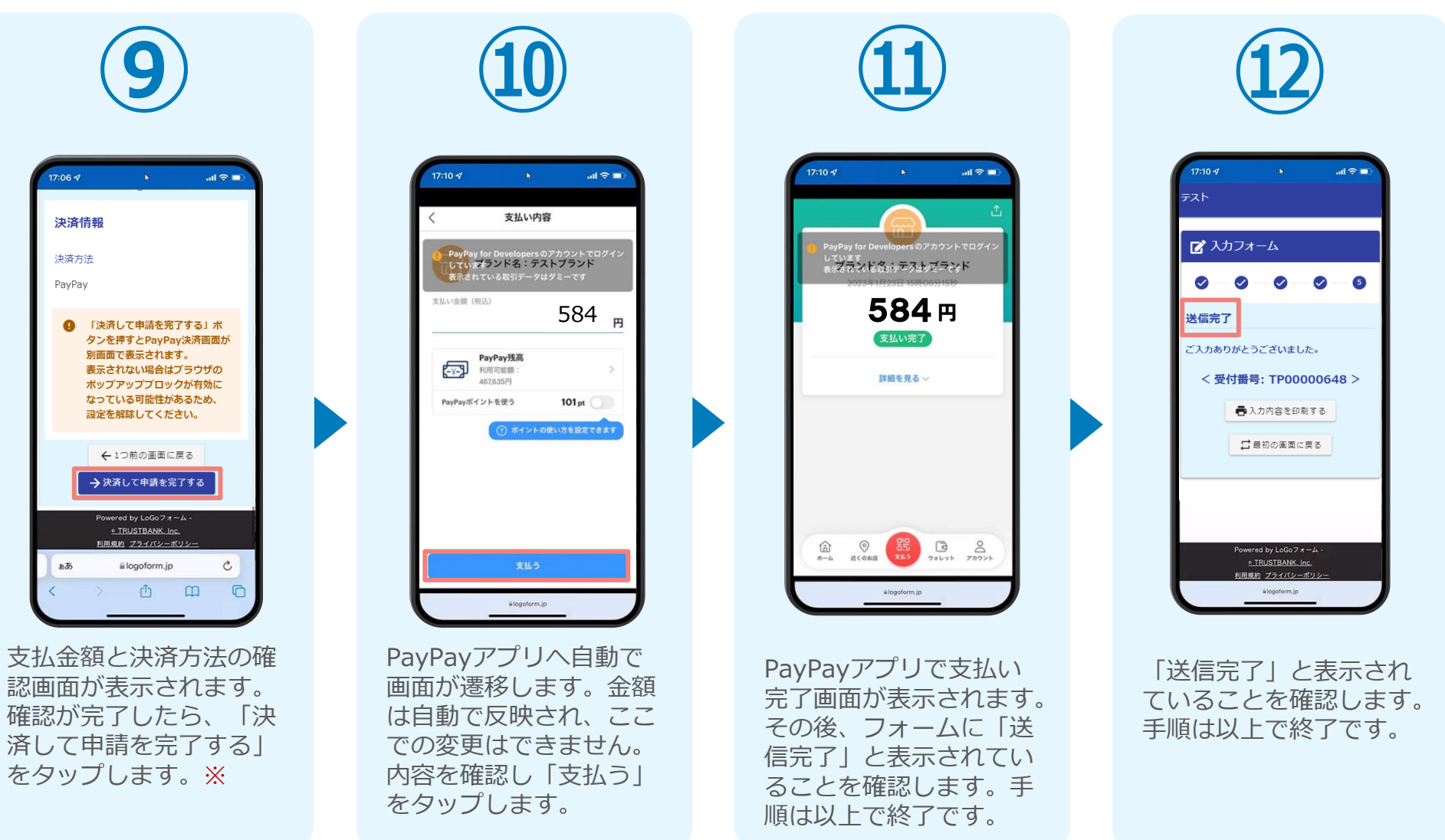